## Loading a map from MapSend TOPO 3D USA or MapSend DirectRoute V3 to a Triton GPS

This document is designed for customers who replace their eXplorist with a Triton GPS.

NOTE: MapSend DirectRoute will not provide turn by turn directions on Triton GPS. The address database in MapSend DirectRoute and MapSend Topo 3D USA is not searchable on the Triton GPS.

To utilize this document please:

- Have VantagePoint installed. VantagePoint can be installed from the CD packaged with your Triton GPS (internet connection is required).
- Connect your Triton GPS to your PC after VantagePoint is installed so the necessary drivers are setup for the Triton GPS.
- <complex-block>
- 1. Open MapSend. Create a region on the large map using the red "create region box" tool. Name the region. Click OK.

2. Save the region to your hard drive by clicking on the "Regions" tab then selecting "Upload to GPS..."

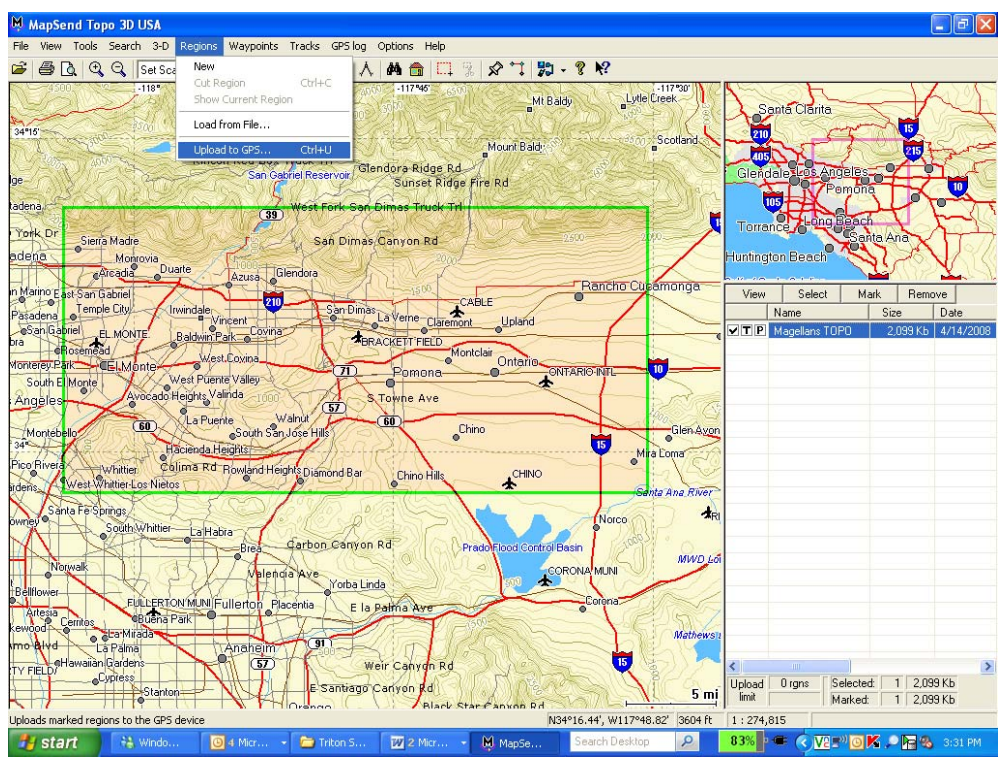

3. Select the option to Store on Hard Drive.

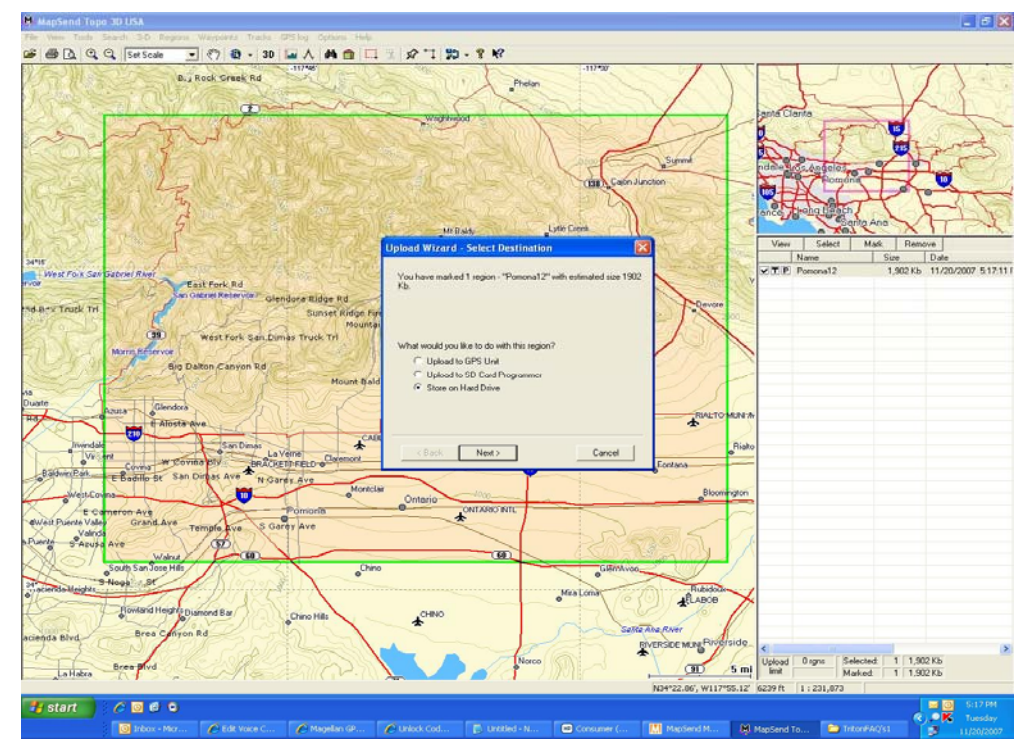

5. MapSend will ask for the Target GPS unit serial number. The Triton GPS serial number can be located by pressing the Triton's Menu button, select View, select Settings, select About. In the About screen select Version. On the Version screen you will see the Triton serial number. DROP THE LEADING ZERO OF THE TRITON SERIAL NUMBER WHEN YOU TYPE IT IN THE TARGET GPS UNIT SERIAL NUMBER SECTION IN MAPSEND. Click Next.

| Settings                                                                                                    | Upload Wizard - Checking GPS                                                                                                    |
|----------------------------------------------------------------------------------------------------|----------------------------------------------------------------------------------------------------|
| Version:<br>Serial Number<br>0139100123453<br>Firmware Version, Date<br>1, 24, 0, 43, 2007/11/14<br>Shell version, Date<br>0.81, Nov 5 2007 | Target GPS Unit serial number<br><b>13910012345</b><br>Type the serial number of the GPS Unit for which the map is<br>created (click 'Info' for help), or<br>Click 'Connect' to detect the serial number of the GPS unit<br>currently attached to COM1, or<br>Click 'Settings' to choose appropriate COM-port settings. |
| Sirf Version, Date:<br>GSW3 2.4<br>MultiMedia Version, Date:                                                                                | Settings Connect Info                                                                                                    |
| XX.YY, xx/xx/07<br>Maps Loaded:                                                                                                    | < Back Next > Cancel                                                                                                    |

6. Click Finish.

| MapSend Topo 3D USA                                                                                                    |           |                               |                                       |                           | - 8 X             |
|----------------------------------------------------------------------------------------------------|-----------|-------------------------------|---------------------------------------|---------------------------|-------------------|
| File View Tools Search 3-D Regions Waypoints Tracks GP5 log Options Help                                                                                                    |           |                               |                                       |                           |                   |
| 🕼 🖨 🐧 🔍 🔍 Set Scale 🛛 💎 🔞 - 30 🔛 🙏 🛤 🎧 🗔 🖇 🛠 🐩 🔀 - 💈 🛠                                                                                                    |           |                               |                                       |                           |                   |
| HIS     HIS     H | otland    | Sar<br>210<br>Glende          | nta Clarita<br>Ile Los Angele<br>Pomo |                           |                   |
| Tork Dr Sierio Madre Sar<br>adena Monova<br>Duane Azura Glendora<br>n Marro East San Gabriel<br>n Marro East San Gabriel                                                                                                    | onga      | Huntingtc<br>View             | n Beach                               | Anta Ana<br>Mark Remo     | Ve Ve             |
| Persidence to the stored on the hard drive.<br>Persidence to the stored on the hard drive.<br>Note that the process may take a certain time.                                                                                                    |           |                               | Name<br>Magellans TOPO                | Size<br>2,099 Kb          | Date<br>4/14/2008 |
| Angeles     Angeles     A | alen.Ayon |                               |                                       |                           |                   |
| Indense Laves wheel Laves                                                                                                    | MWD LOI   |                               |                                       |                           |                   |
| Belliover     Pul LER TON MLNI Fullerton, Flacensia     Evil Service     Control     Control     Contro     Control     Control     Control     Control     Control     C | Mathews   | 1                             |                                       |                           |                   |
| For Help, press F1 N34*17.46', W117*51.17'                                                                                                    | 5 mj      | Upload<br>limit<br>1 : 274,81 | 0 rgns Selec<br>Marke                 | ted: 1 2,09<br>ed: 1 2,09 | 9 Kb<br>9 Kb      |
| 🥵 start 🛛 👯 Wind 🧿 4 M 🗸 🇁 Trito 🕎 2 M 🖌 🗎 Map 🦉 untitl 🧏 Search Desktop                                                                                                    | P         | <b>97</b> %                   | • 🖷 🔇 <u>V8</u> =                     | " <mark>o K R</mark> &    |                   |

7. The map will begin the process of compiling and storing on your Hard Drive.

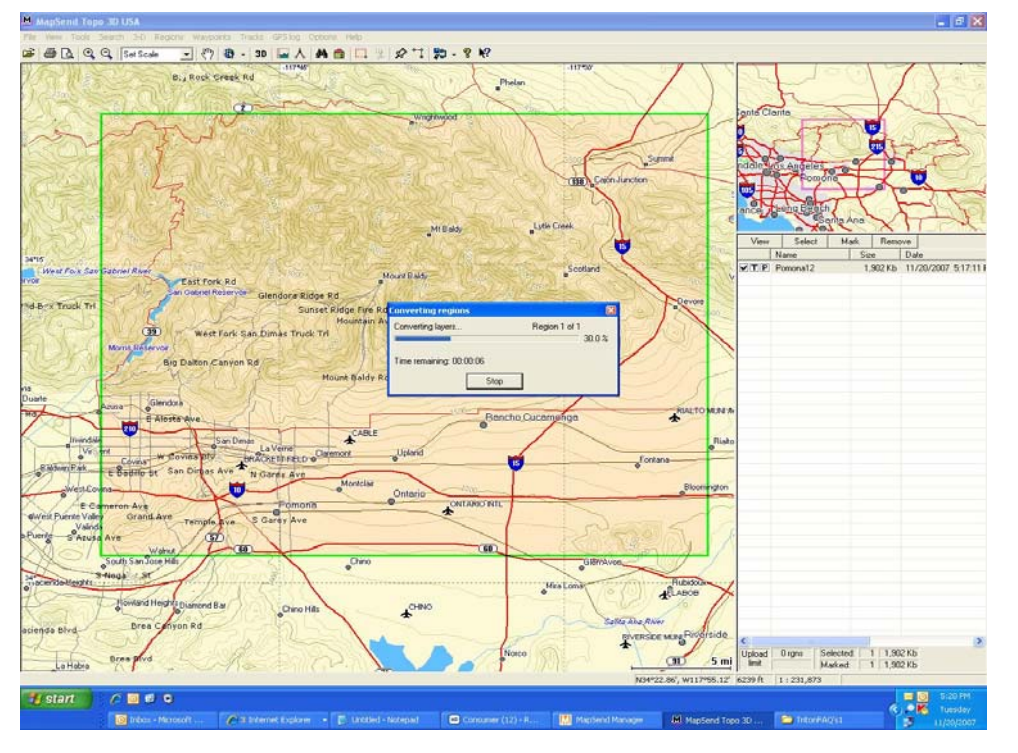

8. Once the process of saving the map to your hard drive is complete open VantagePoint. Connect your Triton to your PC and power it on. In VantagePoint select the "Library" tab then select the "Browse" button.

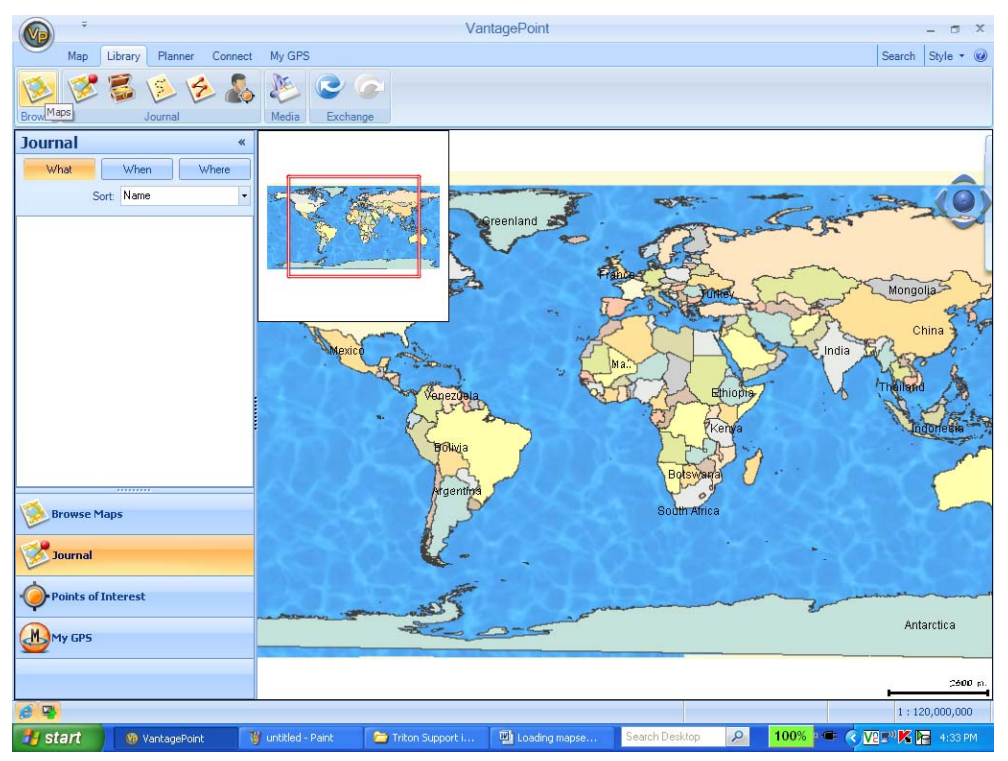

9. Click the "Add Map..." button.

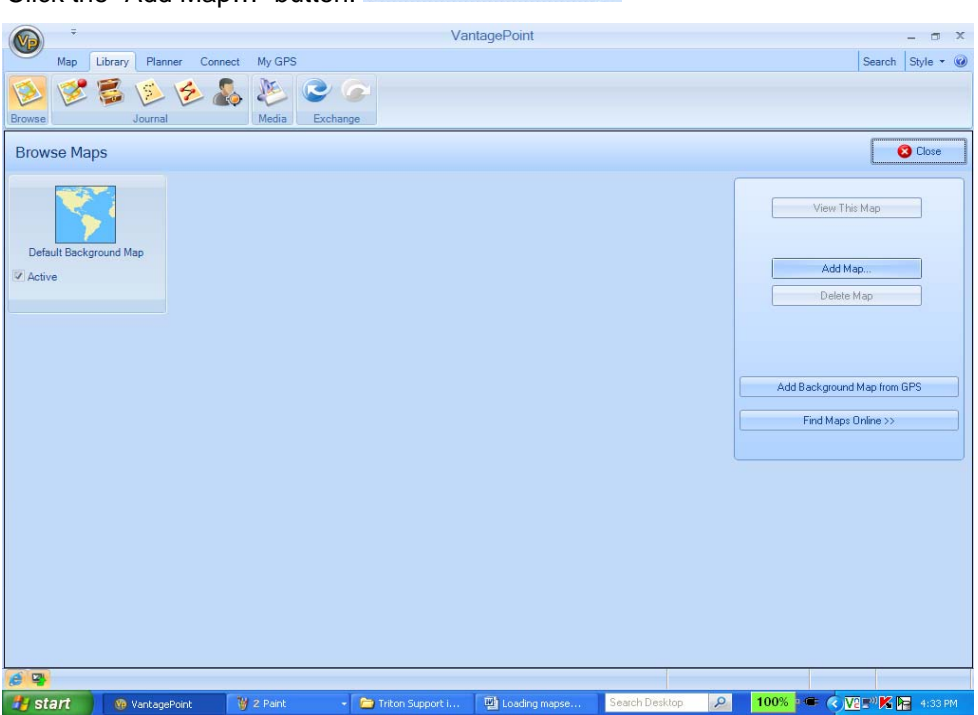

Add Map..

10. VantagePoint will look for map files in a default location called "My GPS." Click the Look in drop arrow to locate the map file saved from MapSend.

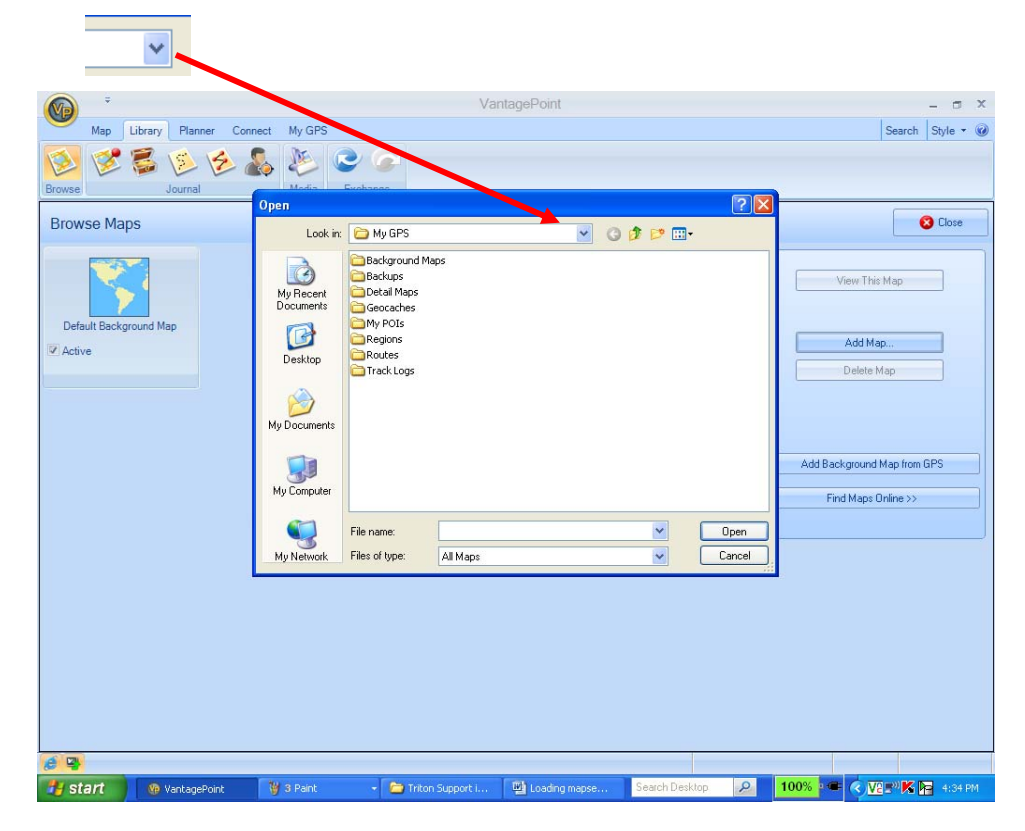

11. Select your Local Disk (C:) drive.

| 🥌 Local Disk I                                                                              | C:)          |                                                                                                    |               |                         |                  |
|---------------------------------------------------------------------------------------------|--------------|----------------------------------------------------------------------------------------------------|---------------|-------------------------|------------------|
|                                                                                             |              | Van                                                                                                    | agePoint      |                         | - a x            |
| Map Library Planner Con                                                                     | inect My GPS |                                                                                                    | 2             |                         | Search Style • @ |
| Map Ultrary Planer Co<br>Provese Dournal<br>Browse Maps<br>Default Background Map<br>Active | Inect My GPS | My GPS<br>My Recent Documents<br>Desktop<br>My Documents<br>My Documents<br>My Documents<br>My Computer<br>IMM EFRELICADI (CD)<br>M MapSend Topo 3D USA v<br>MapSend Topo 3D USA v | .1.00 (D:)    | P<br>P<br>Den<br>Cancel | Search Style - @ |
|                                                                                             | Mark and an  |                                                                                                    | mik .         | Cauch Daultan           |                  |
| Start We VantagePoint                                                                       | 🍯 4 Paint    | <ul> <li>Triton Support i…</li> </ul>                                                                                                    | Loading mapse | Search Desktop          |                  |

12. Select the "Program Files" folder.

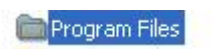

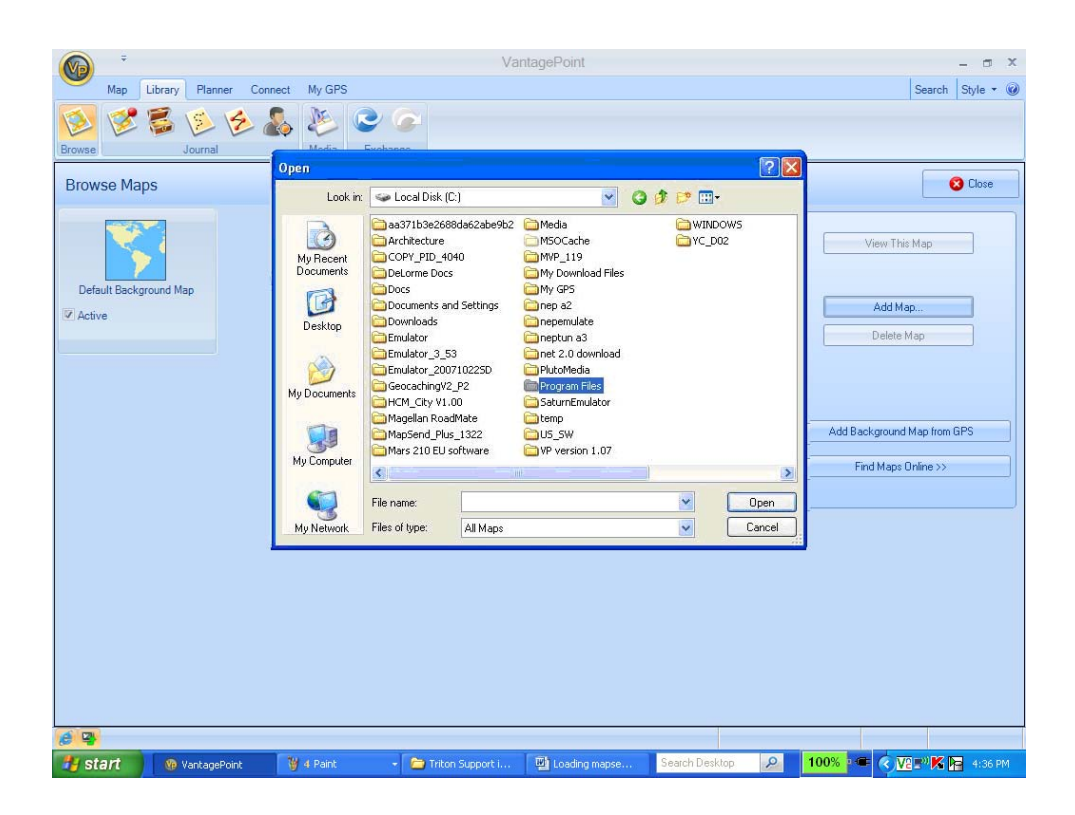

13. Select the "Magellan" folder. Magellan

| <b>*</b>                                                                                                    |                                                                                | Vanta                                                                                                    | agePoint                                                                                                    |                | - 5 X                                                                            |
|----------------------------------------------------------------------------------------------------|--------------------------------------------------------------------------------|----------------------------------------------------------------------------------------------------|----------------------------------------------------------------------------------------------------|----------------|----------------------------------------------------------------------------------|
| Map Library Planner Co                                                                                                    | nnect My GPS                                                                   |                                                                                                    |                                                                                                    |                | Search Style 🕶 🥥                                                                 |
| Browse Source Contract Source Source | So De C                                                                        | volumes                                                                                                    |                                                                                                    |                |                                                                                  |
| Desuge Mana                                                                                                    | Open                                                                           |                                                                                                    |                                                                                                    | ? 🛛            | Chur                                                                             |
| Browse Maps                                                                                                    | Look in:                                                                       | 🛅 Program Files                                                                                                    | 🕑 🧿 🖻 🔛 -                                                                                                    |                |                                                                                  |
| Default Background Map<br>Active                                                                                                    | My Recent<br>Documents<br>Desktop<br>My Documents<br>My Computer<br>My Network | IBM Record/lowit Inter Explorer Intervit/doo Pass Pass Ipowitch Kappersky Lab Lavasoft Massenger Microsoft ActiveSync Microsoft CAPICCM 2.1.0.2 microsoft frontpage Microsoft SQL Server Everywher File name: Files of type: All Maps | Microsoft Visual Studio Microsoft Visual Studio Microsoft NeT Movie Maker MSN MSN Gaming Zone MSN MSN MSN MSN MSN MSN MSN MSN MSN MSN | Dpen<br>Cancel | View This Map Add Map Delete Map Add Background Map from GPS Find Maps Online >> |
| ê 9                                                                                                    | _                                                                              |                                                                                                    |                                                                                                    |                |                                                                                  |
| 🐉 start 🛞 VantagePoint                                                                                                    | 👹 5 Paint                                                                      | 🝷 🚞 FAQ's and WAL                                                                                                    | 2 Microsoft O Search Deski                                                                                                    | top 🔎          | 100% P 🥌 🔇 💯 🕬 🕅 🕞 4:43 PM                                                       |

14. Select the "MapSend TOPO 3D USA "folder or "MapSend DirectRoute" folder.

|                 |               |                                                                                              | Va                                                                                                    | ntagePoint    |                |                           | - a x            |
|-----------------|---------------|----------------------------------------------------------------------------------------------|----------------------------------------------------------------------------------------------------|---------------|----------------|---------------------------|------------------|
| Map Li          | brary Planner | Connect My GPS                                                                               |                                                                                                    |               |                |                           | Search Style - @ |
| 12 2 1          | i 🖉 📓         | ۵ 🌭 💑 🌜                                                                                      | 2 🔎                                                                                                    |               |                |                           |                  |
| Browse          | Journal       | Madia                                                                                        | Evolution                                                                                                    |               | R              |                           |                  |
| Browse Maps     | ;             | Open                                                                                         |                                                                                                    |               | et en en       |                           | 🔞 Close          |
| Default Backgro | und Map       | Look r.<br>Wy Recent<br>Desktop<br>Wy Documents<br>Wy Documents<br>My Computer<br>Wy Network | regelean     respirate 20     respirate 20     respi |               | V Ope<br>Can   | Add Backgrour<br>Find Map | tap              |
| 6 4             |               |                                                                                              |                                                                                                    |               |                |                           |                  |
|                 | WantagePoir   | it 🛛 🦉 6 Paint                                                                               | + 🛅 FAQ's and WAL                                                                                                    | 2 Microsoft O | Search Desktop | ຂ 🚺 100% 📭 🌏              | 🔽 🕬 K 🕞 4:44 PM  |

15. Select the "Export" folder.

| · ·                     |                                                                                                    | Var                                  | itagePoint    |               |                | - a ×                                                                            |
|-------------------------|----------------------------------------------------------------------------------------------------|--------------------------------------|---------------|---------------|----------------|----------------------------------------------------------------------------------|
| Map Library Planner Con | ect My GPS                                                                                              |                                      |               |               |                | Search Style 🕶 🥝                                                                 |
| 😢 🖉 💈 🖄 🖉               | 🔓 🖉 📀 🤇                                                                                                 | 2                                    |               |               |                |                                                                                  |
| Browse Journal          | Open System                                                                                             | 10                                   |               |               | ? 🛛            |                                                                                  |
| Browse Maps             | Look in: 🗀 M                                                                                            | apSend Topo 3D USA                   | v G           | ) 🏚 📂 🛄-      |                | S Close                                                                          |
| Default Background Map  | My Recent<br>Documents<br>Desktop<br>My Documents<br>My Documents<br>My Computer<br>My Network Files or | a CS<br>CS bort p<br>p<br>dia<br>dia |               | <b>v</b> (    | Open<br>Cancel | View This Map Add Map Delete Map Add Background Map from BPS Find Maps Online >> |
|                         |                                                                                                    |                                      |               |               |                |                                                                                  |
|                         |                                                                                                    |                                      |               |               |                |                                                                                  |
|                         |                                                                                                    |                                      |               |               |                |                                                                                  |
| 6 4                     |                                                                                                    |                                      |               |               |                |                                                                                  |
| 🐉 start 🛞 VantagePoint  | 🦉 7 Paint 👻                                                                                             | 🛅 FAQ's and WAL                      | 2 Microsoft O | Search Deskto | p 👂            | 100% 🖛 🔇 🔽 🕬 🕅 🙀 4:47 PM                                                         |

16. Select the "Images" folder.

|                                         |                                                                           | Va            | ntagePoint    |               |                |              |                                                              | - = ×     |
|-----------------------------------------|---------------------------------------------------------------------------|---------------|---------------|---------------|----------------|--------------|--------------------------------------------------------------|-----------|
| Map Library Planner Con                 | nect My GPS                                                               |               |               |               |                |              | Search                                                       | Style 🔹 🧭 |
| 1 1 1 1 1 1 1 1 1 1 1 1 1 1 1 1 1 1 1 1 | 🛼 🔌 🥥                                                                     |               |               |               |                |              |                                                              |           |
| Browse Journal                          | Media Evoka                                                               | 000           |               |               |                |              |                                                              |           |
| Browse Maps                             | Lookin:                                                                   | Evport        |               | dt 🖂 🖂 -      |                |              | 8                                                            | Close     |
| Default Background Map<br>C Active      | My Documents<br>My Documents<br>My Documents<br>My Computer<br>My Network | ame: All Maps |               |               | Open<br>Cancel | Add Backgrou | This Map<br>Map<br>te Map<br>and Map from Gf<br>pe Online >> | *         |
| 6 2                                     |                                                                           |               |               |               |                |              |                                                              |           |
| 🛃 start 🛞 VantagePoint                  | 👹 8 Paint                                                                 | FAQ's and WAL | 2 Microsoft O | Search Deskto | P P            | 100% 🛥 🔇     |                                                              | 4:48 PM   |

17. In the Images folder you will see map files that have been stored on your Hard Drive. Select the map file that was created for your Triton GPS. Click Open.

|                                   |                                                                                                    | VantagePoint                 |                               |                | - 0 X                                                                            |
|-----------------------------------|----------------------------------------------------------------------------------------------------|------------------------------|-------------------------------|----------------|----------------------------------------------------------------------------------|
| Map Library Planner Con           | nect My GPS                                                                                                    |                              |                               |                | Search Style 🔻 🥥                                                                 |
| 🙋 🧭 ើ 💆 🖉                         | 퉗 🔌 😂 🅥 I                                                                                                    |                              |                               |                |                                                                                  |
| Browse Journal                    | Media Evolution                                                                                                |                              |                               |                |                                                                                  |
| Browse Maps                       | Look in: 🔁 Images                                                                                              |                              | <ul> <li>O Ø 🕫 🖂 •</li> </ul> |                | S Close                                                                          |
| Default Background Map<br>Cartive | My Recent<br>Documents<br>Desktop<br>My Documents<br>My Computer<br>My Network<br>File name:<br>Files of type: | Magellans TOPO<br>All Maps   | ×<br>×                        | Open<br>Cancel | View This Map Add Map Delete Map Add Background Map from GPS Find Maps Online >> |
| 6 2                               |                                                                                                    |                              |                               |                |                                                                                  |
| B Start 🛞 VantagePoint            | 🔰 10 Paint 🔹 🗁 F                                                                                               | AQ's and WAL 🛛 🖬 Loading Top | o 3 Search Deskto             | ap 🔎           | 100% 🖛 🔇 🔽 🕬 🕅 🖬 4:49 PM                                                         |

18. The map file will be "successfully authorized."

|                         | VantagePoint                                             | - ¤ ×                       |
|-------------------------|----------------------------------------------------------|-----------------------------|
| Map Library Planner Com | nect My GPS                                              | Search Style - @            |
| Browse Journal          | Media Exchange                                           |                             |
| Browse Maps             |                                                          | Close                       |
| Default Background Map  |                                                          | View This Map<br>Add Map    |
|                         | VantagePoint × The map has been successfully authorized. | Delete Map                  |
|                         | ОК                                                       | Add Background Map from GPS |
|                         |                                                          |                             |
|                         |                                                          |                             |
|                         |                                                          |                             |
|                         |                                                          |                             |
|                         |                                                          |                             |
| ê <b>4</b>              |                                                          |                             |

19. Click on the "My GPS" tab. Click on the "Browse" button. Select the detailed map file on the VantagePoint side (left side) to transfer to the Triton GPS. Once you have selected the detailed map, click the blue arrow pointing right to start the transferring process to your Triton GPS. Once the process of transferring the map is complete you can disconnect the Triton to view your map.

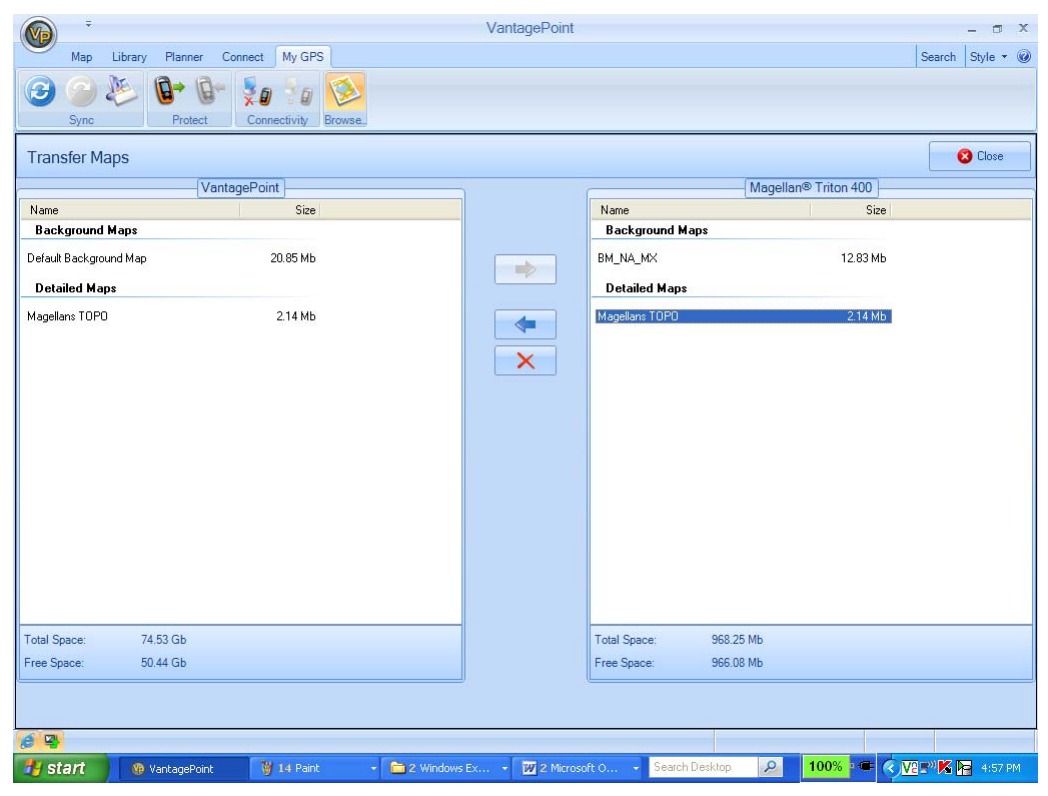